# Uživatelská příručka mesh router RG-M18

Naskenujte pro stažení aplikace Reyee Router

# Obsah balení

| Položka              | Množství |
|----------------------|----------|
| Router               | 1        |
| Napájecí adaptér     | 1        |
| Záruční list         | 1        |
| Uživatelská příručka | 1        |
| Síťový kabel         | 1        |

# Vzhled produktu

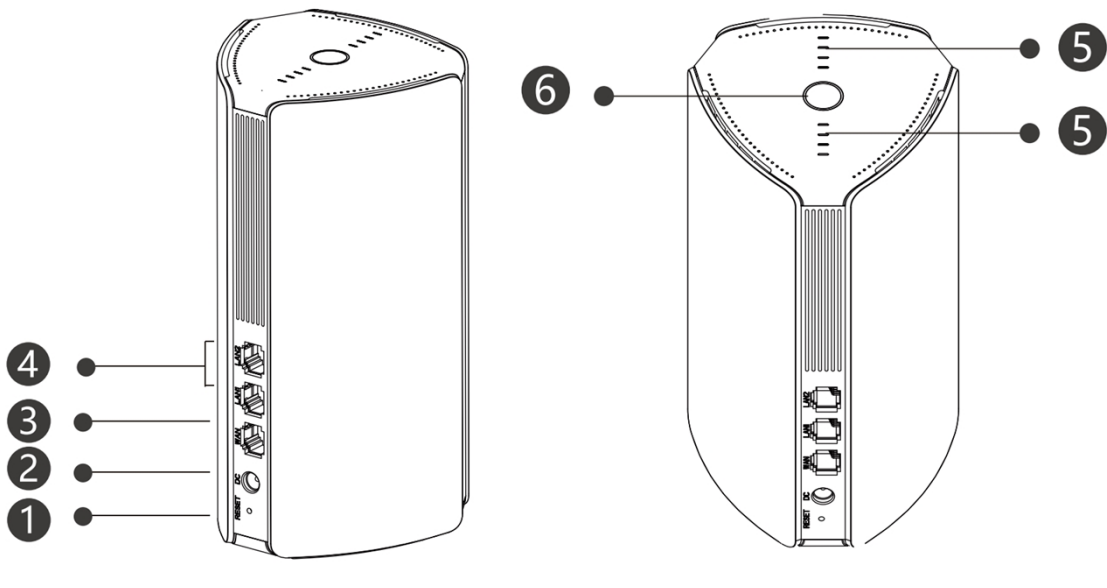

Resetovací tlačítko
 Napájení

3 WAN (4

4 LAN1/LAN2

### 5 Indikátor Reyee Mesh

| Stav                   | Popis                                        |
|------------------------|----------------------------------------------|
| Bliká bíle             | Zařízení se páruje                           |
| Čtyři pruhy svítí bíle | Signál sítě mesh je vynikající.              |
| Tři pruhy svítí bíle   | N/A                                          |
| Dva pruhy svítí bíle   | Signál sítě mesh je průměrný.                |
| Jeden pruh svítí bíle  | Signál sítě mesh je slabý.                   |
| Nesvítí                | Síť mesh je odpojena nebo není<br>nastavena. |

6 Indikátor stavu systému (tlačítko Reyee Mesh)

| Stav           | Popis                                                |  |
|----------------|------------------------------------------------------|--|
| Svítí modře    | Zařízení pracuje normálně a má přístup k internetu.  |  |
| Svítí oranžově | Zařízení nemá přístup k internetu.                   |  |
| Bliká modře    | Zařízení se spouští nebo obnovuje tovární nastavení. |  |

# Scénář 1: Konfigurace jednoho routeru pro přístup k Internetu

## 1. Připojení napájecího kabelu a kabelu Ethernet

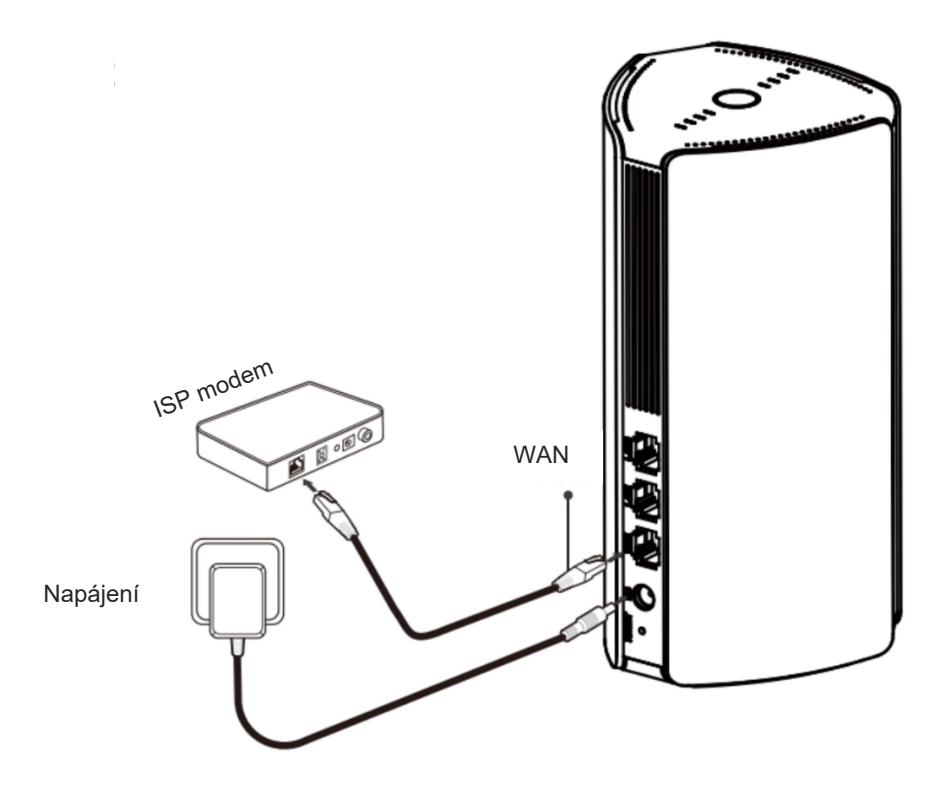

### 2. Konfigurace routeru

Po připojení napájecího kabelu a kabelu Ethernet se router spustí za 2 až 3 minuty. Počkejte, dokud se nerozsvítí indikátor stavu systému a nezačne se vysílat SSID (výchozí SSID: @Reyee-sXXXX).

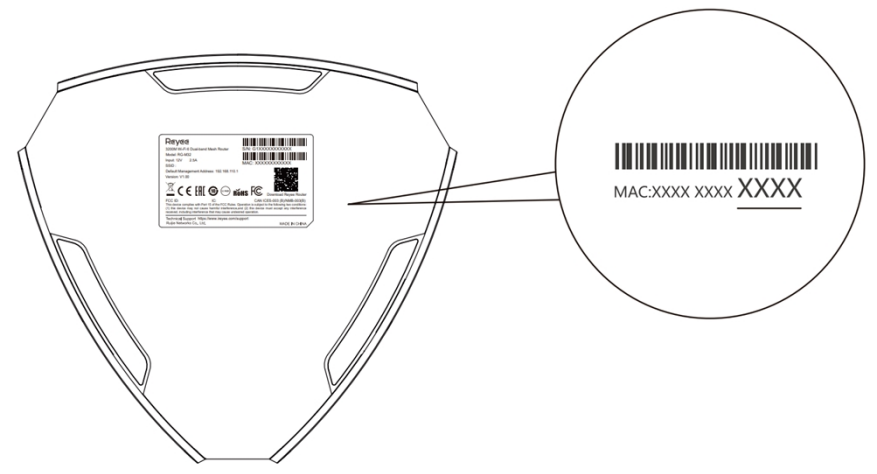

XXXX jsou poslední 4 číslice adresy MAC na výrobním štítku routeru.

#### Přístup k internetu na webu

 Otevřete stránku nastavení telefonu a vyberte síť Wi-Fi @Reyee-sXXXX. Konfigurační stránka se zobrazí automaticky. Nebo můžete přistupovat k 192.168.110.1 v

prohlížeči.

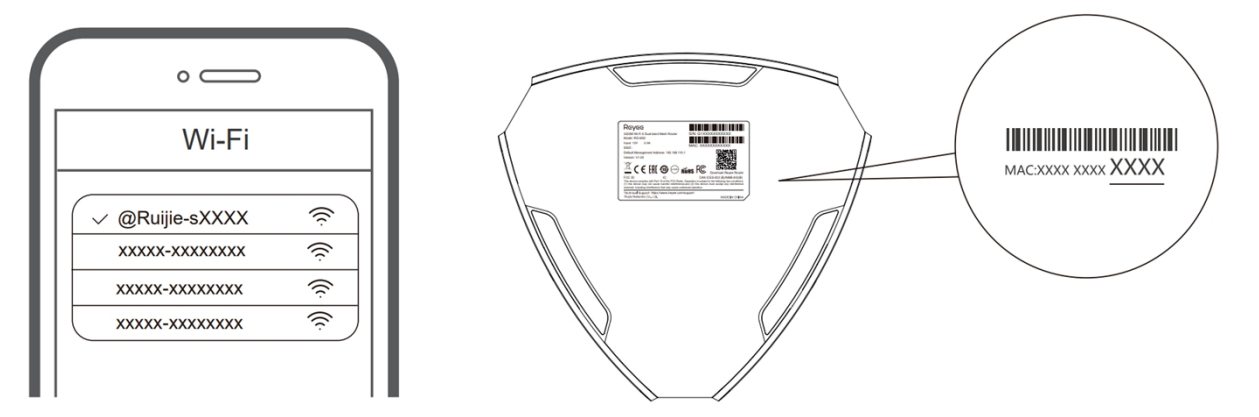

XXXX jsou poslední 4 číslice adresy MAC na výrobním štítku routeru.

(2) Router automaticky rozpozná typ internetového připojení. Nastavte odpovídajícím způsobem parametry sítě.

|                                                                | DHCP Recommended C         |
|----------------------------------------------------------------|----------------------------|
| Internet:                                                      |                            |
| PPPoE                                                          | ~                          |
| * Username                                                     | Provided by ISP            |
| Please enter a l                                               | PPPoE username.            |
|                                                                |                            |
| * Password Obta<br>Password                                    | in Account from Old Device |
| * Password Obta<br>Password<br>Service Name                    | in Account from Old Device |
| * Password Obta<br>Password<br>Service Name<br>(Optional) Prov | in Account from Old Device |

③ Konfigurace Wi-Fi se projeví za 2 až 3 minuty. Připojte se k novému názvu Wi-Fi (SSID) poté, co se objeví v seznamu Wi-Fi pro přístup k internetu.

| Wi-Fi Settings            |                              |  |
|---------------------------|------------------------------|--|
| Vi-Fi Settings            |                              |  |
| ual-Band Single SSID      |                              |  |
| * SSID                    | Used by Dual Bands           |  |
| @Ruijie-sCC5C             |                              |  |
| * Wi-Fi Password          |                              |  |
| Length: 8-31 characters.  | 2705                         |  |
| Wi-Fi6 ②                  |                              |  |
| lanagement Password       | Same as Wi-Fi Passwor        |  |
| * Management Password (Pl | ease remember the password.) |  |
| Length: 8-31 characters.  | >745                         |  |
|                           |                              |  |
| Previous                  | Override                     |  |

Další informace naleznete na adrese https://www.ruiienetworks.com/support

#### Přístup k internetu v aplikaci

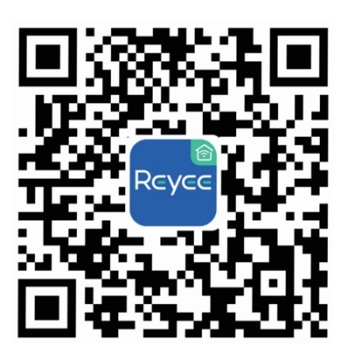

① Stáhněte si aplikaci Reyee Router

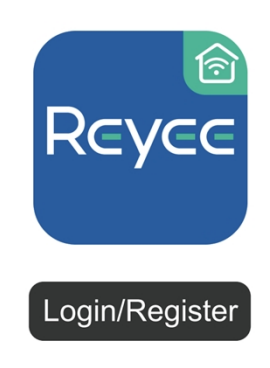

Vytvořte si účet.

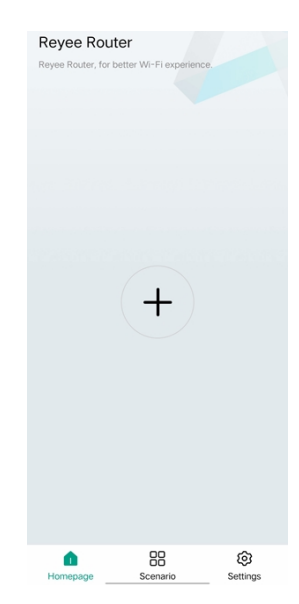

③ Klikněte na ① a podle pokynů nakonfigurujte router.

# Scénář 2: Konfigurace více routerů pro nastavení sít ě Reyee Mesh

Chcete-li pokrýt každý kout podkrovního domu, dvoupatrového domu nebo vily, můžete si pořídit několik routerů Reyee Mesh a vytvořit tak bezdrátovou síť pro bezproblémový roaming.

### 1. Připojení primárního routeru k internetu

Konfiguraci naleznete ve scénáři 1.

2. Umístěte sekundární router do vzdálenosti 2 metrů od primárního routeru a zapněte jej.

Počkejte 2 až 3 minuty, dokud se indikátor stavu systému na sekundárním routeru trvale nerozsvítí.

### 3. Na primárním routeru stiskněte tlačítko Reyee Mesh za účelem párování

Indikátor Reyee Mesh na primárním routeru bliká bíle, což znamená, že primární router vyhledává okolní routery pro spárování. Indikátor Reyee Mesh na sekundárním routeru rovněž bliká bíle, což znamená, že sekundární router je spárován s primárním routerem. Přibližně po 2 minutách začnou indikátory Reyee Mesh na obou routerech svítit bíle. Výchozí Wi-Fi na sekundárním routeru zmizí a název a heslo Wi-Fi se synchronizují s primárním routerem, což znamená, že párování je dokončeno.

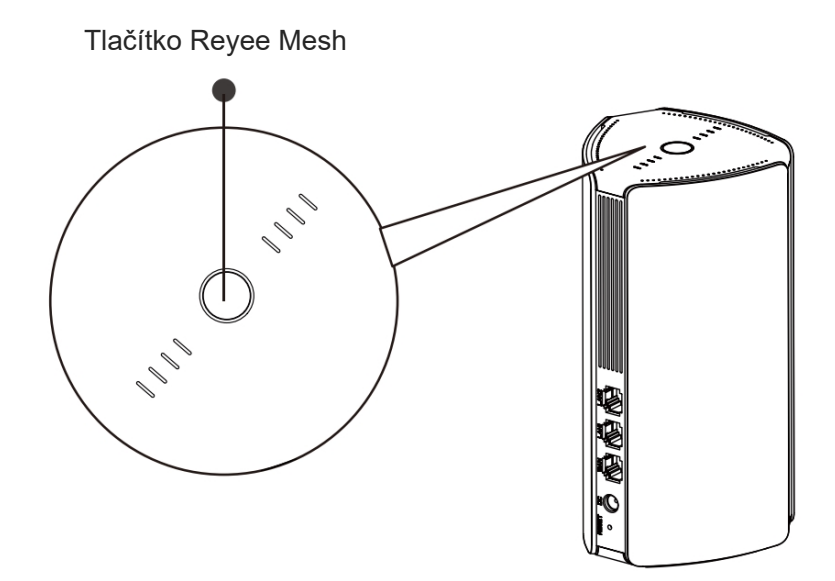

4. Přesuňte sekundární router do místa, kde je vyžadováno pokrytí Wi-Fi, a znovu jej zapněte.

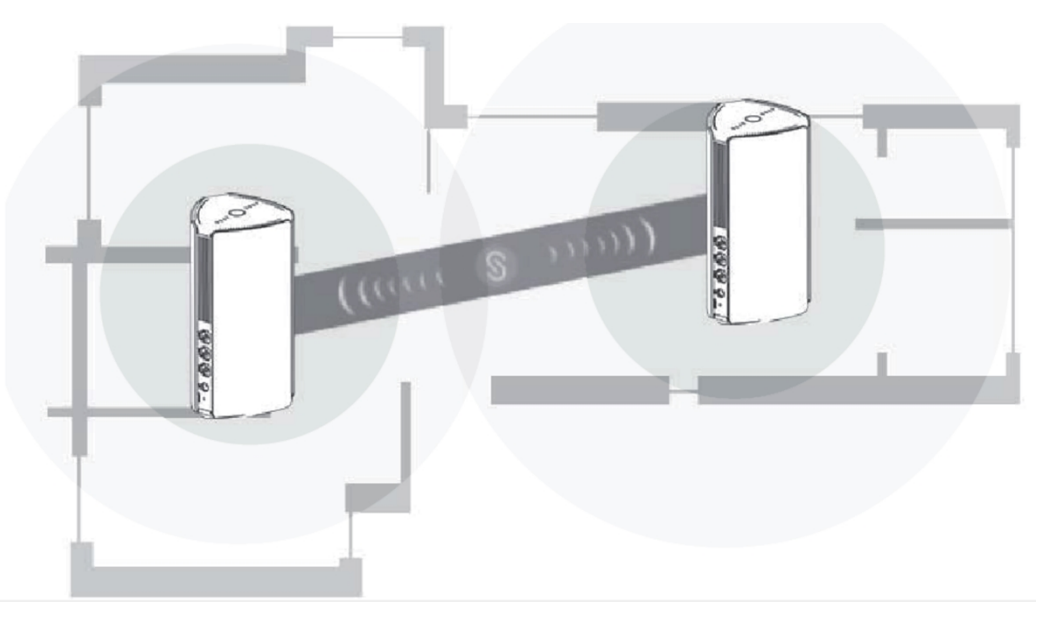

- Umístění určete podle síly signálu, kterou zobrazují indikátory Reyee Mesh nahoře.
- Najděte správná umístění obou routerů. Neumisťujte dva routery příliš daleko od sebe a zamezte výskytu příliš mnoha stěn nebo jiných překážek mezi nimi.
- Pokud máte tři nebo více routerů, můžete pro jejich připojení zopakovat kroky 2 až
  4. Síť Reyee Mesh se skládá až z pěti routerů (jeden primární router a čtyři sekundární routery).

# ČASTO KLADENÉ DOTAZY

#### ① Co mám dělat, když zapomenu heslo pro správu back-endu?

Zkuste zadat heslo Wi-Fi, které může být stejné jako heslo pro správu. Pokud to nefunguje, obnovte tovární nastavení zařízení.

#### (2) Jak obnovím tovární nastavení?

Zapněte router a počkejte 2 až 3 minuty, než se spustí. Pomocí špendlíku stiskněte a podržte tlačítko Reset na zadní straně po dobu delší než 10 sekund, dokud nezačne blikat indikátor stavu systému, a poté tlačítko uvolněte. Poté, co se indikátor stavu systému trvale rozsvítí, bude router vysílat SSID @Reyee-sXXXX, což znamená, že router byl úspěšně obnoven do továrního nastavení.

### (3) Mohu routery připojit pomocí ethernetových kabelů?

Ano, a kabelové připojení je stabilnější. Zastrčte jeden konec kabelu Ethernet do portu WAN (žlutý) sekundárního routeru a druhý konec do portu LAN (černý) primárního routeru.